## Collegamento ipertestuale a un'altra dispositiva

## In una presentazione creare una diapositiva indice, collegata in modo ipertestuale alle altre diapositive.

Vogliamo inserire nella presentazione di PowerPoint *Le energie rinnovabili* una diapositiva che, mediante opportuni collegamenti ipertestuali, visualizzi automaticamente le altre diapositive. Da ciascuna di queste, poi, per mezzo di un pulsante, vogliamo poter ritornare alla diapositiva indice.

Selezionata la prima diapositiva, facciamo clic sul pulsante **Nuova diapositiva** del gruppo **Diapositive** della scheda **Home**. Scriviamo il titolo: "Argomenti presentati" e digitiamo l'elenco puntato con i titoli delle altre diapositive: questa sarà la diapositiva indice.

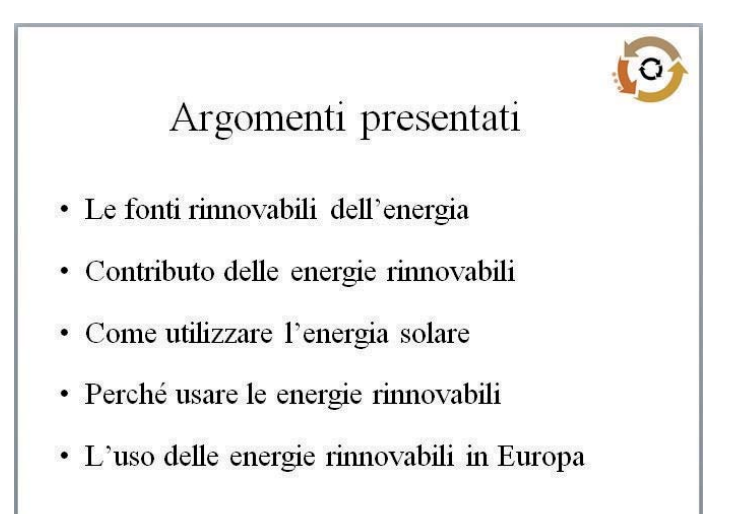

Vogliamo ora inserire nella diapositiva i collegamenti ipertestuali alle diapositive 3, 4, 5, 6, e 7 e, in queste, il collegamento di ritorno alla diapositiva indice.

Selezioniamo la prima voce dell'elenco puntato, "Le fonti rinnovabili dell'energia"; nella scheda **Inserisci** facciamo clic sul pulsante **Collegamento ipertestuale** e su **Segnalibro** nella relativa finestra, quindi selezioniamo la diapositiva *3. Le fonti rinnovabili dell'ener-gia* e confermiamo con **OK**.

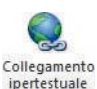

| Le fonti rinnovabili dell'energia     Inserisci collegamento ipertestuale     Pere pagina     Collega a:     Testo da visualizzare: Le font rinnovabil dell'energia     Desorigione     Cerca in:         5 - Collegamento ipertestuale a un'altra dapos         Carela         Collegamento ipertestuale a un'altra dispositiva         Carela         Collegamento ipertestuale a un'altra dispositiva         Carela         Collegamento ipertestuale a un'altra dispositiva         Fle o pagina         Veb existente         Collegamento ipertestuale a un'altra dispositiva         Carela         Collegamento ipertestuale a un'altra dispositiva         Flerecent         Pagine         Indiczo:         Indirzzo:         Indirzzo:                                                                                                    | 0                          |                      | Argomenti presentati                                             | <b>()</b>           |
|----------------------------------------------------------------------------------------------------|----------------------------|----------------------|------------------------------------------------------------------|---------------------|
| Insertisci collegamento ipertestuale       Descrigone         Collega a:       Testo da visualizzare:       Le fonti rinnovabili dell'energia       Descrigone         File o pagina       Cerca in:       5 - Collegamento ipertestuale a un'altra dapos       Image: Collegamento ipertestuale a un'altra dispositiva       Segnalgro         Ibescrigone.un       Collegamento ipertestuale a un'altra dispositiva       Forme       Segnalgro         Ibescrigone.un       Collegamento ipertestuale a un'altra dispositiva       Segnalgro         Ibescrigone.un       Collegamento ipertestuale a un'altra dispositiva       Segnalgro         Indice       Indice       Indice       Pulsante collegamento         Indirizzo di       Indrizzo:       V                                                                                                    | • I                        | e font.              | i rinnovabili dell'energia                                       | 2                   |
| Consignal :     Testo da Visualizzate :     Le fortiu finitovalu berefergia     Destrigone       File o pagina<br>Web esistente     Cerca in:     5 - Collegamento pertestuale a un'altra diaposi via     Image: Collegamento ipertestuale a un'altra dispositiva     Segnalityro       Ingersica nel<br>documento<br>gocumento<br>gocumento     Collegamento<br>infrizzo di<br>File recenti     Collegamento<br>infrizzo di<br>indrizzo di     Segnalityro     Segnalityro                                                                                                    | College av                 | Taska da san         | Inserisci collegamento ipertestuale                              |                     |
| Cerca in:       5 - Colegamento ipertestuale a un'altra daposi viale a un'altra daposi viale a un'altra daposi                                                                                                    | Collega a:                 | lesto da visu        | alizzare: Le tonti rinnovabili dell'energia                      | Descrizione         |
| Web esistente         Collegamento         Segnalgro           Ingersio nel<br>documento         Collegamento ipertastuale a un'altra dispositiva         Segnalgro           Pagine         Forme         Forme           Pagine         Inforszoine azione<br>yisualizzate         Inforszoine azione<br>pulsante collegamento a altra dia           File recenti         Pulsante         Pulsante                                                                                                    | File o pagina              | <u>C</u> erca in:    | 🕌 5 - Collegamento ipertestuale a un'altra diaposi ⊻ 🔯 🔯         |                     |
| Igerida nel<br>documento<br>goumento<br>documento<br>docum | Web esistente              | Cartella<br>corrente | Collegamento<br>Collegamento ipertestuale a un'altra dispositiva | Segnali <u>b</u> ro |
| visualizzate         Indice           Crea nuovo<br>documento         Indice           File recenti         Pulsante collegamento           Indirizzo di         Indirizzo:                                                                                                    | Inserisci nel<br>documento | Pagine               | Griglia                                                          |                     |
| Crea nuovo<br>gocumento<br>Indrizzo di<br>Indrizzo di                                                                                                    | -                          | visualizzate         | Indice                                                           |                     |
| Indirizzo di Indirizzo:                                                                                                    | Crea nuovo<br>documento    | File recenti         | Pulsanti                                                         |                     |
| posta                                                                                                    | Indirizzo di<br>posta      | Indirizzo:           | ×                                                                |                     |

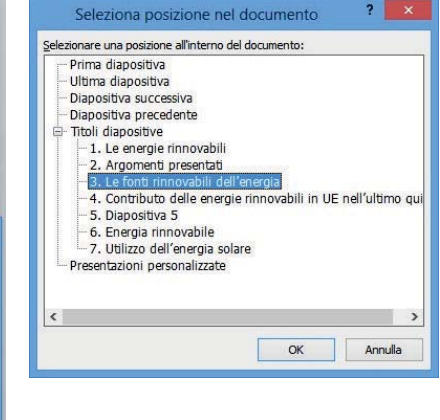

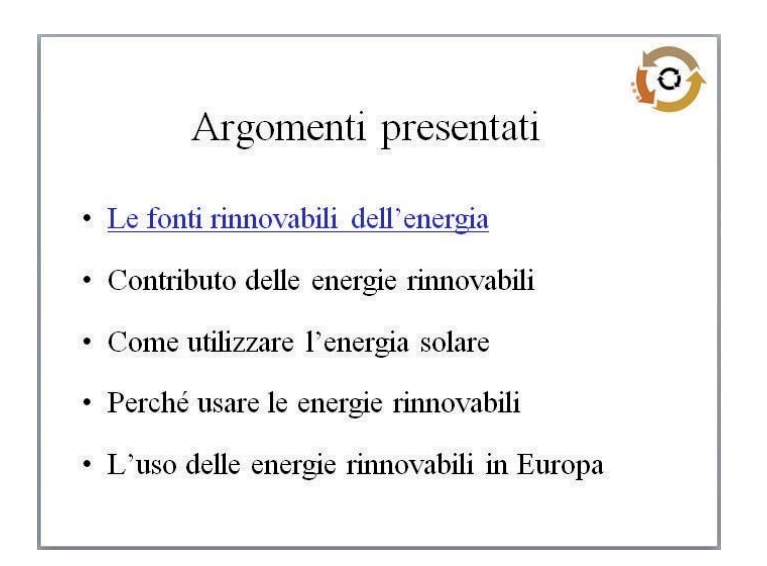

Nell'elenco puntato la voce "*Le fonti rinnovabili dell'energia*" si presenta sottolineata e con il colore del collegamento ipertestuale.

Nella diapositiva n. 3 (*Le fonti rinnovabili dell'energia*) vogliamo ora disegnare un **Pulsante d'azione,** ossia un pulsante che permetta di ritornare alla diapositiva indice.

## Per disegnare un Pulsante d'azione

- 1. Visualizzare la diapositiva in cui si vuol disegnare il pulsante.
- Nella scheda Inserisci fare clic sul pulsante Forme del gruppo Illustrazioni e nell'elenco, in particolare nei Pulsanti di azione posti in fondo alla lista, fare clic sul pulsante che interessa, nel nostro caso Ritorno.
- 3. Il puntatore del mouse assume la forma di una croce; disegnare il pulsante avente la forma di una freccia a U; nel nostra caso disegniamo il pulsante nell'angolo in basso a sinistra della diapositiva *Le fonti rinnovabili dell'energia*.

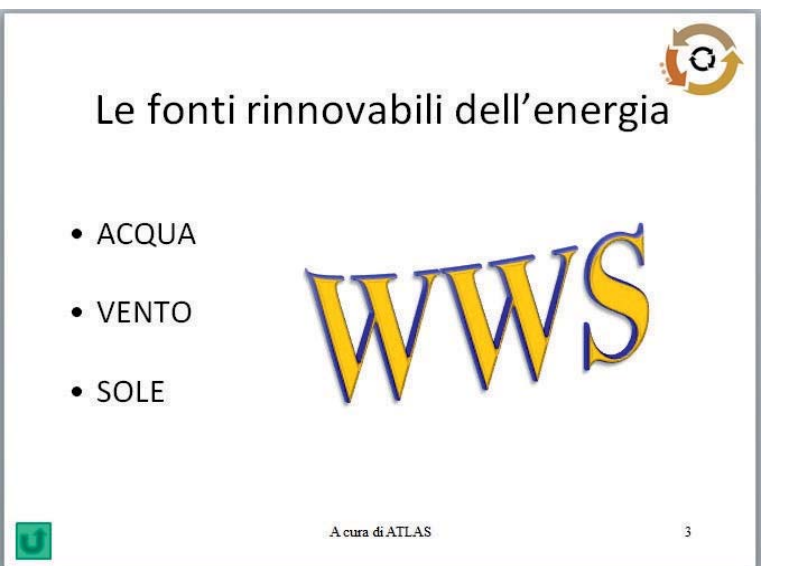

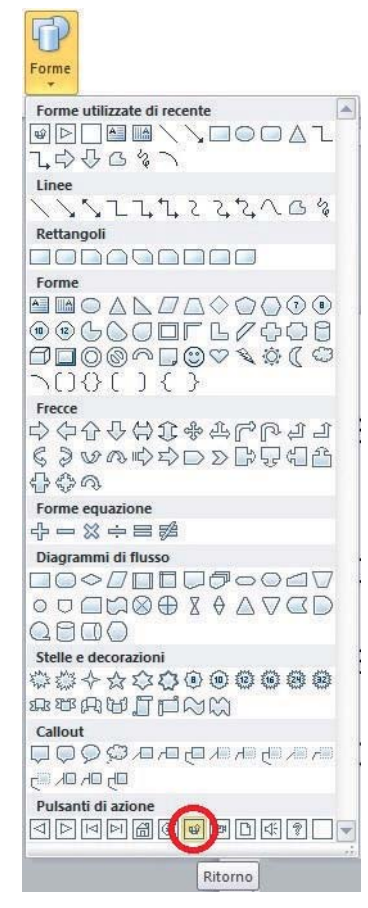

4. Si apre la finestra **Impostazione azione**: in essa scegliere l'opzione **Effettua collegamento a**: e selezionare **Diapositiva...** 

| Llic del mouse      | Passaggio del mouse                 |       |
|---------------------|-------------------------------------|-------|
| Azione eseguit      | ta al clic del mouse                |       |
| ○ Nessuna           |                                     |       |
| Effettua            | <u>c</u> ollegamento a:             | press |
| Diaposit            | tiva successiva                     | •     |
| Fine pre<br>Present | sentazione<br>azione personalizzata |       |
| Diaposit            | iva                                 |       |
| Altra pre           | esentazione di PowerPoint           |       |
| Azione o            | ggetto:                             |       |
|                     |                                     | V     |
| Riproduci           | i segnale ac <u>u</u> stico:        |       |
| [Nessur             | segnale acustico]                   | N     |
| Euidemain           | al dic del mouse                    |       |

5. Nella finestra **Collegamento ipertestuale a una diapositiva** selezioniamo la diapositiva *2.Ar-gomenti presentati* e facciamo clic su **OK** sia di questa finestra che della precedente.

| <u>[</u> itolo diapositiva:                                                                                                    | ОК                      |
|----------------------------------------------------------------------------------------------------|-------------------------|
| 1. Le energie rinnovabili                                                                                                    |                         |
| 2. Argomenti presentati                                                                                                    | Annulla                 |
| <ol> <li>Contributo delle energie rinnovabili in UE nell'u</li> <li>Diapositiva 5</li> <li>Ge. Energia rinnovabile</li> <li>Utilizzo dell'energia solare</li> </ol> | Argorischi prosentali 🧐 |

6. In visualizzazione **Presentazione** della diapositiva n. 2, facendo clic sulla prima voce dell'elenco puntato viene visualizzata la diapositiva ad essa collegata. In questa stessa diapositiva, facendo clic sul pulsante di ritorno, viene di nuovo visualizzata la diapositiva indice.

In modo analogo predisponiamo i collegamenti ipertestuali tra le altre voci dell'elenco della diapositiva indice e le rispettive diapositive, e inseriamo in ciascuna di queste il Pulsante d'azione per il ritorno.